September 22<sup>nd</sup>, 2009

# INFORMATION EXCHANGE NETWORK (IEN)

# **SITE INTEGRATION**

**Workstation Test Procedures** 

RD

BLVD

CITY OF HOPE

TRAN

SIERRA MADRE

FOOTHILI

SANTA

ANIT. PARI 8LVD

PUBLIC WORKS

TERRA

BLVD

0

**Release 2, Final** 

DUARTE

626 Wilshire Blvd. Suite 818 Los Angeles, CA 90017

Prepared by:

EL 604

AZUSA

# LOS ANGELES COUNTYWIDE

# **INFORMATION EXCHANGE NETWORK**

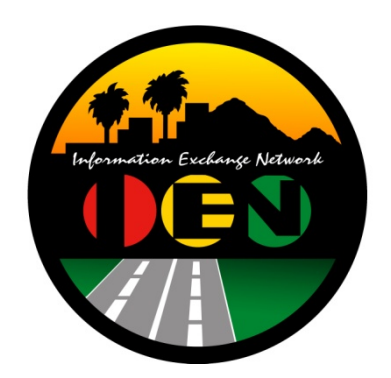

# SITE INTEGRATION

# WORKSTATION TEST PROCEDURES

**Release 2 - Final** 

Prepared for: Los Angeles County Department of Public Works

Prepared by:

TRANSCORE

626 Wilshire Blvd. Suite 818 Los Angeles, California 90017

September 22<sup>nd</sup>, 2009

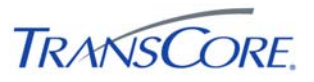

# TABLE OF CONTENTSPAGE #

| 1. | INTRODUCTION1-1                                                                                                    |
|----|----------------------------------------------------------------------------------------------------|
|    | 1.1       Purpose       1-1         1.2       Scope       1-1         1.3       Audience       1-1         1.4       References       1-1         1.5       Document Conventions       1-1 |
| 2. | APPROACH2-1                                                                                                    |
|    | 2.1 Test Step Format2-12.2 Roles and Responsibilities2-12.3 Test Performance2-12.4 Severity Levels2-2                                                                                      |
| 3. | TEST ENVIRONMENT SPECIFICATIONS                                                                                                    |
| 4. | TEST CASES                                                                                                    |
|    | 4.1Verify Workstation System Configuration                                                                                                    |
| 5. | TEST RESULTS FORM                                                                                                    |
| 6. | APPENDICES                                                                                                    |
|    | 6.1 Appendix A – Acronyms and Definitions6-16.2 Appendix B – Software Problem/Change Request Form6-26.3 Appendix C – Viewing TCS Data in IEN User Interfaces6-36.3.1 Intersection Data6-3  |

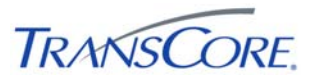

# **REVISION HISTORY**

| VERSION   | DATE     | IEN<br>RELEASE | DESCRIPTION                                                                                                    |
|-----------|----------|----------------|----------------------------------------------------------------------------------------------------|
| Release 1 | 10/20/06 | 1.08           | Release 1 Version (Incorporates LA County comments from "Draft" and IEN Site Integration Tests conducted in the City of West Hollywood) |
| Release 2 |          | 2.02           | IEN Multiple Corridor Server updates                                                                                                    |
|           |          |                |                                                                                                    |

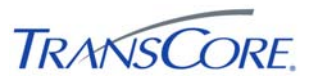

# 1. INTRODUCTION

# 1.1 PURPOSE

This document presents the LA County Information Exchange Network (IEN) Site Integration Workstation Test Procedures. The purpose of this test is to verify the connectivity and basic functionality of an IEN Workstation as installed at a participating agency.

#### 1.2 SCOPE

The test procedures contained within this document verify the configuration and operation of IEN Workstation components.

These components include, but are not limited to, the following:

- IEN User Interfaces
- Displays of data from local and remote Traffic Control Systems
- User access right and privileges

These procedures are intended to certify that a new IEN Workstation has been installed and configured correctly. They are not intended to test the full functionality of the IEN Workstation software.

### **1.3 AUDIENCE**

This document is intended for City/Agency personnel who are installing an IEN Workstation at their location.

#### **1.4 REFERENCES**

This document references the following materials:

• IEN System Technical Reference Manual

### **1.5 DOCUMENT CONVENTIONS**

The following conventions are used within this document:

#### Table 1-1: Document Conventions

| CONVENTION                                                                                                    | EXAMPLE                   |
|----------------------------------------------------------------------------------------------------|---------------------------|
| A mono-spaced font is used to indicate prompts and commands typed in at a computer. The bold text is text that must be typed in.        | C:> NSLOOKUP              |
| Text enclosed in "greater-than" and "less-than" characters indicates keystrokes.                                                        | <tab></tab>               |
| Text enclosed in brackets indicates a user-supplied value. Do not enter the brackets.                                                   | C:> ping [IP Address]     |
| A plus sign indicates that two keys are to be pressed<br>simultaneously; the first key is held down while the second key is<br>pressed. | <shift>+<f1></f1></shift> |
| A capitalized word represents a command button or menu option.                                                                          | SHOW DIAGRAM              |
| Italic typeface indicates document titles or emphasis.                                                                                  | Scope of Work             |

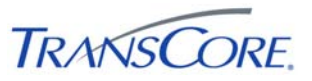

# 2. APPROACH

The following approach will be used for the test cases within this document.

### 2.1 TEST STEP FORMAT

The IEN Site Integration Workstation Test Procedures is comprised of a series of test cases. Each test case contains multiple steps, where each step exercises a discrete aspect of the system. The test steps in this document contain the following fields:

| FIELD           | DESCRIPTION                                                                                                    |
|-----------------|----------------------------------------------------------------------------------------------------|
| Step            | Identifier for the test step within the test case.                                                                   |
| Description     | A description of the function or component that is being tested.                                                     |
| Precondition    | Any preconditions that must be met before the test can be performed.                                                 |
| Input           | One or more actions to be performed by the Test Conductor as part of the test.                                       |
| Expected Output | One or more operations or events that the system must return as a result of the input for the test to pass.          |
| Notes/Comments  | An open field in which the Test Conductor and/or witnesses can log comments or information related to the test step. |
| Pass/Fail       | The result of the test (to be entered during testing).                                                               |

#### Table 2-1: Test Step Fields

### 2.2 ROLES AND RESPONSIBILITIES

The following roles are used in the Workstation Test Procedures:

- **Test Conductor**: The Test Conductor is responsible for performing the test procedures and logging the results. The Test Conductor should be familiar with IEN Workstation components.
- **Test Witness**: Test Witnesses are responsible for observing the performance of the test and certifying the documented results. Test Witnesses can record additional notes and comments for the Test Report.

The Test Conductor and Test Witnesses are members of the stakeholder agencies and/or their representatives. At least one representative must be present from the LA County Department of Public Works.

#### 2.3 TEST PERFORMANCE

The Workstation Test Procedures test cases and steps are described in Section 4 of this document. The test cases have been developed such that each test case may be run independently.

Prior to the start of the test, the Test Conductor will ensure that all test environment specifications are met and that the Test Environment Configuration Table (see Section 3) has been completed. The Test Conductor will manipulate the test environment to satisfy all preconditions for a particular step. The Test Conductor is to perform the actions specified in the Input field of each test step and then observes the behavior of the system for the criteria specified

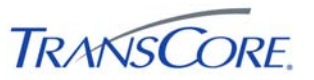

in the Expected Output fields. A test passes if the actual output meets the expected output criteria; otherwise the test fails. Additional information can be recorded in the Notes/Comments field, as needed.

Each step shall be documented as being completed with either a check mark (" $\sqrt{}$ ") or "P" for pass or an "X" or "F" for fail. At the conclusion of each test case, the Test Conductor, as well as any other Test Witnesses, shall log the test case results in both the Test Case Specifications and the Test Results Summary Table (see Section 5). A test case fails if any of the test steps fail. All failed test steps will be noted and System Problem/Change Request form(s) (SPCRs) (Appendix B) completed. Additional comments may be entered to document anomalies, detailed results, or redlined changes to the test steps. The Test Results Summary Table must contain an entry for each test case. The Test Case Specifications and the Test Results Summary Table are the written record of all activities that are performed as part of this integration test.

#### 2.4 SEVERITY LEVELS

In the event that the actual results of a test step does not exactly match the stated expected results (i.e., a test step fails), the Test Conductor must rate and document the severity of the failure. Table 2.2 should be used as the guideline in this appraisal.

| # | SEVERITY      | DESCRIPTION                                                                          |
|---|---------------|--------------------------------------------------------------------------------------|
| 1 | CRITICAL      | Causes a system or application to fail. No work around is available.                 |
| 2 | SEVERE        | Major functionality is missing and no work around is available.                      |
| 3 | MODERATE      | Required functionality is missing but work around is available.                      |
| 4 | INCONVENIENCE | Inconvenient or an annoying but does not affect functionality. Documentation errors. |
| 5 | SUGGESTION    | Improvement or enhancement that is outside the scope of required work.               |

#### Table 2-2: Failure Severity

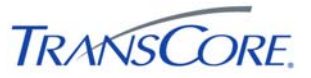

### 3. TEST ENVIRONMENT SPECIFICATIONS

The Workstation Test Environment consists of the following components.

#### Table 3-1: Test Environment Components

| COMPONENT                 | DESCRIPTION                                                                                                    |  |  |
|---------------------------|----------------------------------------------------------------------------------------------------|--|--|
| Command/Data<br>Interface | Software that connects an IEN Site Server to the local TCS. This component is only required for Sites that are connecting a TCS.                                              |  |  |
| IEN Regional Server       | A Windows-based PC located at LA County on which the IEN Regional Server software is installed.                                                                               |  |  |
| IEN Database<br>Server    | A Windows-based PC located at LA County that hosts the central IEN Database.                                                                                                  |  |  |
|                           | COTS networking components that interconnect the other test environment<br>components. These components will vary from site to site, however the<br>following should be true: |  |  |
|                           | <ul> <li>Traffic is not permitted between the IEN and other local networks with<br/>the exception of the connection between the Site Server, CDI, and TCS</li> </ul>          |  |  |
| Network                   | <ul> <li>The Site Server and CDI host system are connected over a 100 Mbps<br/>or better network link</li> </ul>                                                              |  |  |
|                           | <ul> <li>The Site Server and Workstation system are connected over a 100<br/>Mbps or better network link</li> </ul>                                                           |  |  |
|                           | <ul> <li>The Site Server and Workstation systems are connected to the IEN<br/>servers at LACO over a 1.54 Mbps or better network link.</li> </ul>                             |  |  |
| IEN Site Server           | A Windows-based PC on which the IEN Site Server software is installed                                                                                                    |  |  |
| IEN Workstation           | A Windows-based PC on which the IEN Workstation software is installed                                                                                                    |  |  |
| IEN Utility Server        | A Windows-based PC located at LA County that provides various network services that support the IEN                                                                           |  |  |
| TCS Server                | A Traffic Control System that connects to an IEN Site Server through a Command/Data Interface. This component may not be available at all Sites.                              |  |  |

The terms *local* and *remote* are used to differentiate between components installed at the Site where the IEN Workstation is located as opposed to components installed at other Sites within the IEN.

The IEN Workstation is the component being tested herein. The other components listed above support the Workstation's operation. The IEN Workstation being tested must be configured as specified in the *IEN System Technical Reference Manual*, meaning that the following actions have been performed:

- IEN Workstation software has been installed and configured appropriately for the Site
- The IEN Workstation has been joined to the IEN Windows domain
- The IEN Workstation has been registered in the IEN DNS
- The IEN Workstation is synchronized to the IEN's time server
- IEN users at the local Site have been configured in the IEN's Windows domain
- The IEN Workstation has access to shared ATMS Explorer diagrams

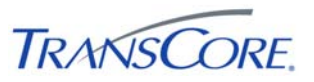

The Workstation Test Procedures rely on the availability of TCS data from local and remote Sites. Local TCS data originates from a local Traffic Control System that has been connected to the local IEN Site Server through a Command/Data Interface. Local TCS data will not be available if no TCS is connected to the local Site Server. Remote TCS device data is from a Traffic Control System connected at a remote Site.

The Test Environment is depicted below.

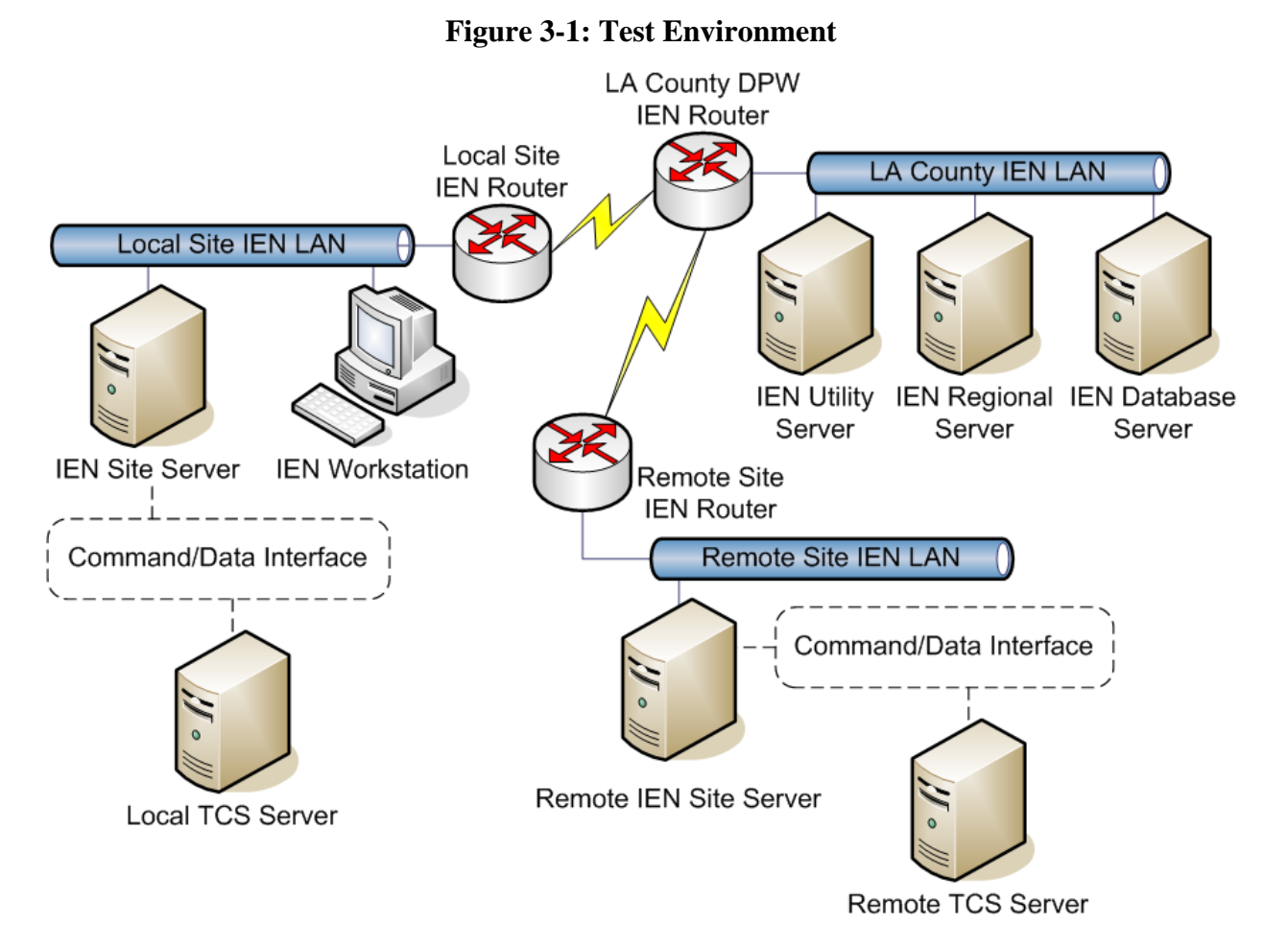

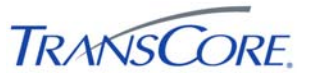

Each Workstation must be configured for the Site at which it is located. In Table 3-2 below, record the appropriate values for the workstation being tested.

| <b>Table 3-2:</b> | Test | Environment | Configuration | Values |
|-------------------|------|-------------|---------------|--------|
|-------------------|------|-------------|---------------|--------|

| PARAMETER                  | VALUE |
|----------------------------|-------|
| Regional Server ID Number  |       |
| Regional Server Host Name  |       |
| Regional Server IP Address |       |
| Site ID Number             |       |
| Site Name                  |       |
| Site Server Host Name      |       |
| Site Server IP Address     |       |
| Workstation Host Name      |       |
| Workstation IP Address     |       |

The tests may be run with any valid IEN user account that has logon rights for the IEN Workstation. Additional user requirements are noted in the test step preconditions.

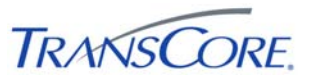

### 4. TEST CASES

The following sections contain the test cases of the IEN Site Integration Workstation Test Procedures. Each test case is written to be a stand-alone test and the test cases may be performed in any order.

The workstation being tested must be in the default test environment configuration (as specified in Section 3) prior to the start of the test, unless otherwise noted within the specifications of the test case.

It is the responsibility of the Test Conductor to insure that the test results are logged for each test case and test step. It is the responsibility of Test Witness(es) to sign the test results verifying Test Case completion(s) as documented. All witnesses must be listed on the Test Results Form.

It will take up to one hour to perform this test.

# 4.1 VERIFY WORKSTATION SYSTEM CONFIGURATION

|                       | TEST CASE SPECIFICATION                                                                                                    |  |  |  |  |
|-----------------------|----------------------------------------------------------------------------------------------------|--|--|--|--|
| ID                    | WS-1                                                                                                    |  |  |  |  |
| Name                  | Verify Workstation System Configuration                                                                                                    |  |  |  |  |
| Version               | 2.0.0                                                                                                    |  |  |  |  |
| Description           | Verifies that the Workstation uses a supported platform, is connected to other IEN systems, and that all prerequisite software is installed and properly configured.    |  |  |  |  |
| Environment           | Default                                                                                                    |  |  |  |  |
| Prerequisites         | The IEN Workstation being tested is configured as specified in the <i>IEN System Technical Reference Manual</i> and connected to the other Test Environment components. |  |  |  |  |
| Number of Steps       | 11                                                                                                    |  |  |  |  |
|                       | TEST CASE ACCEPTANCE                                                                                                    |  |  |  |  |
| Acceptance Targets    | n/a                                                                                                    |  |  |  |  |
| Acceptance Criteria   | All test steps must pass                                                                                                    |  |  |  |  |
|                       | TEST CASE EXECUTION                                                                                                    |  |  |  |  |
| Software version/date |                                                                                                    |  |  |  |  |
| Test start date/time  |                                                                                                    |  |  |  |  |
| Test end date/time    |                                                                                                    |  |  |  |  |
| Total Pass/Fail       |                                                                                                    |  |  |  |  |

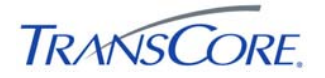

| STEP | DESCRIPTION                                                                  |                                                                                                    |                                                                            |                | P/F |
|------|------------------------------------------------------------------------------|----------------------------------------------------------------------------------------------------|----------------------------------------------------------------------------|----------------|-----|
|      | PRECONDITION                                                                 | INPUT                                                                                                    | EXPECTED OUTPUT                                                            | NOTES/COMMENTS |     |
| 1    | Verify that the system is a member of                                        | of the IEN domain.                                                                                                    |                                                                            |                |     |
|      |                                                                              | Log onto the system with an IEN domain account.                                                                                                    | The IEN domain account is able to log onto the Workstation.                |                |     |
| 2    | Verify that the system has network of                                        | connectivity to the local Site Server.                                                                                                    |                                                                            |                |     |
|      |                                                                              | Open a command prompt on the<br>IEN Workstation and run the<br>command PING [IP ADDRESS<br>OF THE LOCAL SITE SERVER].                                                                   | The Site Server responds to the Workstation's pings.                       |                |     |
| 3    | Verify that the system has network of                                        | connectivity to the Regional Server.                                                                                                    |                                                                            |                |     |
|      |                                                                              | Open a command prompt on the<br>IEN Workstation and run the<br>command PING [IP ADDRESS<br>OF THE REGIONAL SERVER].                                                                     | The Regional Server responds to the Workstation's pings.                   |                |     |
| 4    | Verify that the system has network connectivity to the IEN Utility Server.   |                                                                                                    |                                                                            |                |     |
|      |                                                                              | Open a command prompt on the IEN Workstation and run the command PING 10.10.2.10.                                                                                                    | The Utility Server responds to the Workstation's pings.                    |                |     |
| 5    | Verify that the system can connect to the IEN DNS and resolve IEN hostnames. |                                                                                                    |                                                                            |                |     |
|      |                                                                              | Open a command prompt and run<br>the following commands:<br>1. NSLOOKUP<br>2. [HOSTNAME OF THE<br>LOCAL SITE SERVER]<br>3. [HOSTNAME OF THE<br>REGIONAL SERVER]<br>4. <ctrl> + C</ctrl> | The system is able to resolve IP<br>addresses from the given<br>hostnames. |                |     |

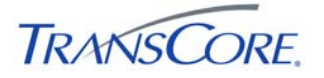

| DESCRIPTION                                                                                                  |                                                                                                    |                                                                                                    |                                                                                                    | P DESCRIPTION                                                                                                    |  |  | P/F |
|----------------------------------------------------------------------------------------------------|----------------------------------------------------------------------------------------------------|----------------------------------------------------------------------------------------------------|----------------------------------------------------------------------------------------------------|----------------------------------------------------------------------------------------------------|--|--|-----|
| PRECONDITION                                                                                                 | INPUT                                                                                                    | EXPECTED OUTPUT                                                                                                    | NOTES/COMMENTS                                                                                                    |                                                                                                    |  |  |     |
| Verify that the system is registered in                                                                      | n the IEN DNS.                                                                                                    |                                                                                                    |                                                                                                    |                                                                                                    |  |  |     |
|                                                                                                    | Open a command prompt and run<br>the following commands:<br>1. NSLOOKUP                                                                                                    | The DNS resolves the system's<br>hostname and IP address<br>correctly.                                                                                                    |                                                                                                    |                                                                                                    |  |  |     |
|                                                                                                    | 2. [THE SYSTEM'S<br>HOSTNAME]                                                                                                    |                                                                                                    |                                                                                                    |                                                                                                    |  |  |     |
|                                                                                                    | <pre>3. [THE SYSTEM'S IP<br/>ADDRESS]<br/>4. <ctrl> + C</ctrl></pre>                                                                                                    |                                                                                                    |                                                                                                    |                                                                                                    |  |  |     |
| Verify that the system is synchronize                                                                        | ed to the IEN Time Server.                                                                                                    |                                                                                                    |                                                                                                    |                                                                                                    |  |  |     |
|                                                                                                    | Open a command prompt and run<br>the following commands:<br>1. C:> NTPQ<br>2. NTPQ> PEERS<br>3. NTPQ> <ctrl> + C</ctrl>                                                                                | <ul> <li>(1) The list that is returned by the<br/>"peers" command contains<br/>IENUTILSVR1.IEN.LOCAL (the<br/>IEN time server).</li> <li>(2) The time server listing is<br/>notated with an asterisk.</li> </ul>                                                                                                    |                                                                                                    |                                                                                                    |  |  |     |
| Verify that the workstation is running Windows XP Professional or Windows 2003.                              |                                                                                                    |                                                                                                    |                                                                                                    |                                                                                                    |  |  |     |
|                                                                                                    | Right-click the MY COMPUTERS icon and select PROPERTIES.                                                                                                    | The Properties dialog shows that<br>the operating system is Microsoft<br>Windows XP Professional or<br>Windows 2003.                                                                                                    |                                                                                                    |                                                                                                    |  |  |     |
| Verify that the Oracle 10g Database client has been installed and configured to connect to the IEN database. |                                                                                                    |                                                                                                    |                                                                                                    |                                                                                                    |  |  |     |
|                                                                                                    | Open a command prompt and run the command <b>TNSPING IENDB</b> .                                                                                                    | <ul><li>(1) The TNS Ping Utility is<br/>reported to be version 10.2.</li><li>(2) The command returns a status<br/>of "OK".</li></ul>                                                                                                    |                                                                                                    |                                                                                                    |  |  |     |
|                                                                                                    | PRECONDITION         Verify that the system is registered in         Verify that the system is synchronized         Verify that the workstation is running         Verify that the Oracle 10g Database | PRECONDITION         INPUT           Verify that the system is registered in the IEN DNS.         Open a command prompt and run the following commands:           1. NSLOOKUP         2. [THE SYSTEM'S HOSTNAME]         1. NSLOOKUP           2. [THE SYSTEM'S IP ADDRESS]         4. < CTRL> + C           Verify that the system is synchronized to the IEN Time Server.         Open a command prompt and run the following commands:           1. C:> NTPQ         2. NTPQ> PEERS         3. NTPQ> < CTRL> + C           Verify that the workstation is running Windows XP Professional or Window         Right-click the MY COMPUTERS icon and select PROPERTIES.           Verify that the Oracle 10g Database client has been installed and configure the command prompt and run the command prompt and run prompt and run the command prompt and run the command prompt and run the command prompt and run the command prompt and run the command prompt and run the command prompt and run the command | PRECONDITION         INPUT         EXPECTED OUTPUT           Verify that the system is registered in the IEN DNS.         Open a command prompt and run the following commands:<br>1. NSLOCKUP<br>2. [THE SYSTEM'S<br>HOSTNAME]<br>3. [THE SYSTEM'S IP<br>ADDRESS]<br>4. < CTRL> + C         The DNS resolves the system's hostname and IP address correctly.           Verify that the system is synchronized to the IEN Time Server.         Open a command prompt and run the following commands:<br>1. C:> NTPQ<br>2. NTPQ> PEERS<br>3. NTPQ> <ctrl> + C         (1) The list that is returned by the "peers" command contains IENUTILSVR1.IEN.LOCAL (the IEN time server).           Verify that the workstation is running Windows XP Professional or Windows z003.         The Properties dialog shows that the operating system is Microsoft Windows XP Professional or Windows XP Professional or Windows 2003.           Verify that the Oracle 10g Database client has been installed and configure to connect to the IEN database.         The Properties dialog shows that the operating system is Microsoft Windows 2003.           Verify that the Oracle 10g Database client has been installed and configure to connect to the IEN database.         (1) The TNS Ping Utility is reported to be version 10.2.<br/>(2) The command returns a status of "OK".</ctrl> | PRECONDITION         INPUT         EXPECTED OUTPUT         NOTES/COMMENTS           Verify that the system is registered in the IEN DNS.         Open a command prompt and run the following commands:<br>1. NSLOOKUP<br>2. [THE SYSTEM'S HOSTRAME]<br>3. [THE SYSTEM'S IP ADDRESS]<br>4. < CTRL> + C         The DNS resolves the system's hostname and IP address correctly.         Image: Correctly address correctly address correctly address correctly.           Verify that the system is synchronized to the IEN Time Server.         Open a command prompt and run the following commands:<br>1. c: > NTPQ<br>2. NTPQ > PEERS<br>3. NTPQ > FEERS<br>3. NTPQ > CCTRL> + C         (1) The list that is returned by the "peers" command contains IENUTILSVR1.IEN.LOCAL (the IEN time server).<br>(2) NTPQ > FEERS<br>3. NTPQ > CCTRL> + C           Verify that the workstation is running Windows XP Professional or Windows 2003.         Right-click the MY COMPUTERS I con and select PROPERTIES.         The Properties dialog shows that the operating system is Microsoft Windows 2003.           Verify that the Oracle 10g Database client has been installed and configure to connect to the IEN database.         (1) The TNS Ping Utility is reported to be version 10.2.<br>(2) The command rempt and run the command truspering termore         (1) The TNS Ping Utility is reported to be version 10.2.<br>(2) The conmand returns a status of "OK". |  |  |     |

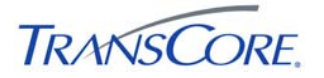

| STEP | DESCRIPTION                                                                |                                                                            |                                                                                                    |                | P/F |
|------|----------------------------------------------------------------------------|----------------------------------------------------------------------------|----------------------------------------------------------------------------------------------------|----------------|-----|
|      | PRECONDITION                                                               | INPUT                                                                      | EXPECTED OUTPUT                                                                                                    | NOTES/COMMENTS |     |
| 10   | Verify that Microsoft .NET Framewo                                         | rk, Crystal Reports, ESRI MapObjects                                       | s software has been installed.                                                                                                    |                |     |
|      |                                                                            | Open Add/Remove Programs and<br>examine the list of installed<br>programs. | The following applications are on<br>the installed programs list:<br>(1) Microsoft .NET Framework<br>3.5<br>(2) Crystal Reports 2008<br>Runtime<br>(3) ESRI MapObjects 2<br>Runtime                                                       |                |     |
| 11   | Verify that IEN domain user accounts have been configured for local users. |                                                                            |                                                                                                    |                |     |
|      |                                                                            | Log onto the Workstation with<br>each local user's IEN domain<br>account.  | <ul> <li>(1) IEN domain accounts have<br/>been created for local users.</li> <li>(2) Local users have logon access<br/>to the IEN Workstation.</li> <li>(3) The IEN Workstation Software<br/>is accessible to all local users.</li> </ul> |                |     |

# **COMMENTS:**

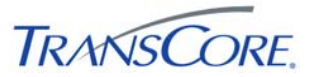

# 4.2 VERIFY IEN WORKSTATION SOFTWARE CONFIGURATION

|                       | TEST CASE SPECIFICATION                                                                                                    |
|-----------------------|----------------------------------------------------------------------------------------------------|
| ID                    | WS-2                                                                                                    |
| Name                  | Verify IEN Workstation Software Configuration                                                                                                    |
| Version               | 2.0.0                                                                                                    |
| Description           | Verifies that IEN Workstation software is installed and configured properly.                                                                                            |
| Environment           | Default                                                                                                    |
| Prerequisites         | The IEN Workstation being tested is configured as specified in the <i>IEN System Technical Reference Manual</i> and connected to the other Test Environment components. |
| Number of Steps       | 5                                                                                                    |
|                       | TEST CASE ACCEPTANCE                                                                                                    |
| Acceptance Targets    | n/a                                                                                                    |
| Acceptance Criteria   | All test steps must pass                                                                                                    |
|                       | TEST CASE EXECUTION                                                                                                    |
| Software version/date |                                                                                                    |
| Test start date/time  |                                                                                                    |
| Test end date/time    |                                                                                                    |
| Total Pass/Fail       |                                                                                                    |

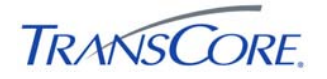

| STEP |                                      | DESCR                                                                                                    | IPTION                                                                                                    |                | P/F |
|------|--------------------------------------|----------------------------------------------------------------------------------------------------|----------------------------------------------------------------------------------------------------|----------------|-----|
|      | PRECONDITION                         | INPUT                                                                                                    | EXPECTED OUTPUT                                                                                                    | NOTES/COMMENTS |     |
| 1    | Verify that IEN software has been in | stalled.                                                                                                    |                                                                                                    |                | Τ   |
|      |                                      | Open Add/Remove Programs and examine the list of installed                                                                                                    | The following applications are on the installed programs list:                                                                                                    |                |     |
|      |                                      | programs.                                                                                                    | <ul><li>(1) Los Angeles County<br/>Information Exchange<br/>Network (Version 2.02)</li></ul>                                                                                                    |                |     |
|      |                                      |                                                                                                    | (2) Los Angeles County IEN<br>Map Data (Version 1.03)                                                                                                    |                |     |
| 2    | Verify that the IEN software has bee | n configured correctly.                                                                                                    |                                                                                                    |                |     |
|      |                                      | Open a command prompt and run<br>the command REG QUERY<br>HKLM\SOFTWARE\TRANSCORE\<br>LACDPW\IEN.<br>Examine the resulting command<br>output. The command output will<br>be divided into columns with<br>configuration parameters in the far<br>left column and their values in the<br>far right column. | <ul> <li>(1) The WDataServiceORBOption value is in the form of "-<br/>ORBInitRef NameService=corbaloc::[Site Server]:14444/NameService", where [Site Server] is the name of the local Site Server] is the name of the local Site Server.</li> <li>(2) The RegionID value is the appropriate Regional Server ID for the workstation.</li> <li>(3) The SiteID value is the ID of the local site.</li> </ul> |                |     |
|      |                                      |                                                                                                    | (4) The WorkstationID value is a unique ID number at the local site.                                                                                                    |                |     |

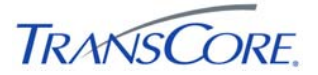

| 3 | Verify that the IEN software starts pr | operly.                                                                                                    |                                                                                                    |  |
|---|----------------------------------------|----------------------------------------------------------------------------------------------------|----------------------------------------------------------------------------------------------------|--|
|   |                                        | (1) Reboot the system.                                                                                                    | (1) The Status column shows that                                                                                                    |  |
|   |                                        | (2) Open the Windows Services console.                                                                                               | started.                                                                                                    |  |
|   |                                        | (3) Check the status of the following services:                                                                                      | (2) The Startup Type column shows that all specified services                                                                              |  |
|   |                                        | IEN Workstation Data     Service                                                                                                    | are set to "Automatic".                                                                                                    |  |
|   |                                        | <ul> <li>IEN Workstation Link Data<br/>Service</li> </ul>                                                                            |                                                                                                    |  |
|   |                                        | <ul> <li>TransCore ATMS –<br/>Privilege Service</li> </ul>                                                                           |                                                                                                    |  |
|   |                                        | <ul> <li>TransCore ATMS –<br/>System Log Forwarder</li> </ul>                                                                        |                                                                                                    |  |
| 4 | Verify that the local IEN database ca  | n be synchronized with the central IE                                                                                                | N database.                                                                                                    |  |
|   |                                        | Select START > ALL PROGRAMS<br>> LOS ANGELES COUNTY IEN ><br>ADMINISTRATIVE TOOLS ><br>SYSTEM COMMANDS > SYNC<br>LOCAL IEN DATABASE. | The command completes with no<br>errors reported in the "Synch Local<br>IEN Database" command window.                                      |  |
| 5 | Verify that the local IEN database is  | synchronized nightly to the central IEI                                                                                              | N database.                                                                                                    |  |
|   |                                        | Open the Windows Scheduled<br>Tasks and examine the "Sync IEN                                                                        | (1) The "Sync IEN Database" task exists.                                                                                                   |  |
|   |                                        | Database" task.                                                                                                    | (2) The task is configured to run<br>the "C:\Program<br>Files\TransCore\IEN\IenDbSync.e<br>xe" program nightly with the "All"<br>argument. |  |
|   |                                        |                                                                                                    | (3) The last result of the task is "0x0".                                                                                                  |  |

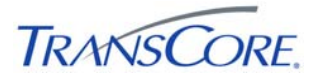

# **COMMENTS:**

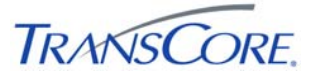

# 4.3 VERIFY BASIC IEN WORKSTATION USER INTERFACE OPERATION

|                       | TEST CASE SPECIFICATION                                                                                                    |
|-----------------------|----------------------------------------------------------------------------------------------------|
| ID                    | WS-3                                                                                                    |
| Name                  | Verify Basic Workstation User Interface Operation                                                                                                    |
| Version               | 2.0.0                                                                                                    |
| Description           | Verifies basic IEN Workstation User Interface functionality on the local Workstation.                                                                                   |
| Environment           | Default                                                                                                    |
| Prerequisites         | The IEN Workstation being tested is configured as specified in the <i>IEN System Technical Reference Manual</i> and connected to the other Test Environment components. |
| Number of Steps       | 18                                                                                                    |
|                       | TEST CASE ACCEPTANCE                                                                                                    |
| Acceptance Targets    | n/a                                                                                                    |
| Acceptance Criteria   | All test steps must pass                                                                                                    |
|                       | TEST CASE EXECUTION                                                                                                    |
| Software version/date |                                                                                                    |
| Test start date/time  |                                                                                                    |
| Test end date/time    |                                                                                                    |
| Total Pass/Fail       |                                                                                                    |

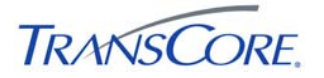

| STEP |                                                                             | DESCR                                                                                                    | RIPTION                                                                                                    |                | P/F |
|------|-----------------------------------------------------------------------------|----------------------------------------------------------------------------------------------------|----------------------------------------------------------------------------------------------------|----------------|-----|
|      | PRECONDITION                                                                | INPUT                                                                                                    | EXPECTED OUTPUT                                                                                                    | NOTES/COMMENTS |     |
| 1    | Verify that ATMS Map is installed ar                                        | nd opens correctly.                                                                                                    |                                                                                                    |                |     |
|      |                                                                             | Open the ATMS Map application<br>and enable the various map<br>layers.                                                     | (1) ATMS Map opens to display<br>roadway information for the LA<br>County region. (2) The map layers<br>are activated displaying their icons<br>on the map. |                |     |
| 2    | Verify that the Workstation displays                                        | controller status summary data.                                                                                            |                                                                                                    |                |     |
|      |                                                                             | Observe Intersection Layer icons<br>while selecting different status<br>indications from the intersection<br>legend.       | Controller icons change colors to show their current value for the selected status indication.                                                              |                |     |
| 3    | Verify that the Workstation displays                                        | status data from remote TCS's.                                                                                             | · · · · · · · · · · · · · · · · · · ·                                                                                                    |                |     |
|      |                                                                             | Double-click a remote TCS's intersection icon on the map to open a detailed status screen.                                 | Detailed status information is reported for the remote controller.                                                                                          |                |     |
| 4    | Verify that the Workstation displays                                        | congestion link status data.                                                                                               | · · · · · · · · · · · · · · · · · · ·                                                                                                    |                |     |
|      |                                                                             | Observe Congestion Link Layer<br>icons while selecting different<br>status indications from the<br>congestion link legend. | Congestion link icons change<br>colors to show their current value<br>for the selected status indication.                                                   |                |     |
| 5    | Verify that the Workstation displays                                        | incidents and planned events on the r                                                                                      | map.                                                                                                    |                |     |
|      | Incident and planned events<br>logged in the Incident<br>Management System. | Enable the Incident and Planned Event Layers.                                                                              | Incidents and planned event icons are shown on the map.                                                                                                    |                |     |
| 6    | Verify that the Workstation displays                                        | informational icons on the map.                                                                                            |                                                                                                    |                |     |
|      |                                                                             | Enable the Informational Layer.                                                                                            | Informational icons are shown on the map.                                                                                                    |                |     |

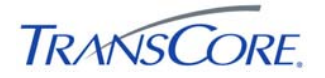

| STEP |                                                                              | DESCR                                                                                                 | RIPTION                                                                |                | P/F |
|------|------------------------------------------------------------------------------|----------------------------------------------------------------------------------------------------|------------------------------------------------------------------------|----------------|-----|
|      | PRECONDITION                                                                 | INPUT                                                                                                 | EXPECTED OUTPUT                                                        | NOTES/COMMENTS |     |
| 7    | Verify that ATMS Explorer is installe                                        | d and opens correctly.                                                                                |                                                                        |                |     |
|      |                                                                              | Open ATMS Explorer.                                                                                   | ATMS Explorer opens to display the default diagram.                    |                |     |
| 8    | Verify that the Workstation has acce                                         | ss to the diagrams of remote intersec                                                                 | tions.                                                                 |                |     |
|      | A default intersection diagram has been created for the selected controller. | (1) Open the ATMS Map<br>application and enable the<br>intersection map layer.                        | ATMS Explorer opens to show the selected controller's default diagram. |                |     |
|      |                                                                              | (2) Locate a controller from a remote Site, right-click the controller icon, and select SHOW DIAGRAM. |                                                                        |                |     |
| 9    | Verify that the Workstation displays                                         | intersection status data.                                                                             |                                                                        |                |     |
|      |                                                                              | (1) Open the ATMS Map<br>application and enable the<br>intersection map layer.                        | Status data is displayed for the intersection.                         |                |     |
|      |                                                                              | (2) Locate a controller from a remote Site, right-click the controller icon, and select SHOW DIAGRAM. |                                                                        |                |     |
|      |                                                                              | (3) Examine the intersection status icons in the diagram.                                             |                                                                        |                |     |
| 10   | Verify that the Workstation displays                                         | system detector status data.                                                                          |                                                                        |                |     |

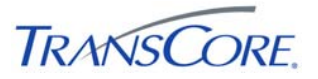

| STEP |                                      | DESCR                                                                                                    | RIPTION                                                         |                | P/F |
|------|--------------------------------------|----------------------------------------------------------------------------------------------------|-----------------------------------------------------------------|----------------|-----|
|      | PRECONDITION                         | INPUT                                                                                                    | EXPECTED OUTPUT                                                 | NOTES/COMMENTS |     |
|      |                                      | <ul> <li>(1) Open the ATMS Map<br/>application and enable the<br/>intersection map layer.</li> <li>(2) Locate a controller from a<br/>remote Site, right-click the<br/>controller icon, and select SHOW<br/>DIAGRAM.</li> <li>(3) Examine the detector status<br/>icons in the diagram</li> </ul> | Status data is displayed for the detector.                      |                |     |
| 11   | Verify that the Workstation displays | section status data.                                                                                                    |                                                                 |                |     |
|      |                                      | <ul> <li>(1) Insert a section icon into an ATMS Explorer diagram and associate it with a remote section.</li> <li>(2) Put the diagram in run mode and examine the summary and detailed status displays.</li> </ul>                                                                                | Status data is displayed for the section.                       |                |     |
| 12   | Verify that the Incident Managemen   | It System is installed and opens correct                                                                                                    | tly.                                                            |                |     |
|      |                                      | Open the TransSuite Incident<br>Management System application.                                                                                                    | TransSuite IMS opens to display event status information.       |                |     |
| 13   | Verify that the Workstation displays | incident and planned events.                                                                                                    |                                                                 |                |     |
|      |                                      | Examine the IMS incident and planned event lists.                                                                                                    | Incident and planned event lists are populated with IEN events. |                |     |
| 14   | Verify that local users can open, mo | odify, and close events.                                                                                                    |                                                                 |                |     |
|      | Log on as a local user.              | (1) Create a test event. (2) Update the event. (3) Clear the event.                                                                                                    | The test event is created, modified, and cleared.               |                |     |

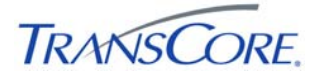

| STEP |                                       | DESCR                                                                                                    | IPTION                                                                                                    |                | P/F |
|------|---------------------------------------|----------------------------------------------------------------------------------------------------|----------------------------------------------------------------------------------------------------|----------------|-----|
|      | PRECONDITION                          | INPUT                                                                                                    | EXPECTED OUTPUT                                                                                                    | NOTES/COMMENTS | Í . |
| 15   | Verify that the TransSuite Scenario   | Manager is installed and opens correc                                                                                                    | tly.                                                                                                    |                |     |
|      |                                       | Select START > ALL PROGRAMS<br>> LOS ANGELES COUNTY IEN ><br>SCENARIO MANAGER.                                                                          | The Scenario Manager opens to<br>display active and inactive<br>scenario plans.                                                                        |                |     |
| 16   | Verify that the IEN Alarm Viewer is i | nstalled and opens correctly.                                                                                                    |                                                                                                    |                |     |
|      |                                       | Select START > ALL PROGRAMS<br>> LOS ANGELES COUNTY IEN ><br>IEN ALARM VIEWER.                                                                          | The Alarm Viewer opens to show<br>alarms for which the user holds<br>the VIEW privilege.                                                               |                |     |
| 17   | Verify that the ATMS System Log V     | iewer is installed and opens correctly.                                                                                                    | ·                                                                                                    |                |     |
|      |                                       | (1) Select START > ALL<br>PROGRAMS > LOS ANGELES<br>COUNTY IEN > ATMS SYSTEM<br>LOG VIEWER. (2) Click the<br>SIMPLE button to apply a simple<br>filter. | The System Log Viewer shows<br>events that meet the selected filter<br>criteria.                                                                       |                |     |
| 18   | Verify that the Time Space Diagram    | application is installed and opens cor                                                                                                    | rectly.                                                                                                    |                |     |
|      |                                       | (1) Select START > ALL<br>PROGRAMS > LOS ANGELES<br>COUNTY IEN > TIME SPACE<br>DIAGRAM. (2) Open a layout.                                              | <ul> <li>(1) The Time Space Diagram<br/>application opens. (2)</li> <li>Coordination data is shown for the<br/>intersections in the layout.</li> </ul> |                |     |

# **COMMENTS:**

# 4.4 VERIFY DISPLAYS OF LOCAL TCS DATA

|                       | TEST CASE SPECIFICATION                                                                                                    |
|-----------------------|----------------------------------------------------------------------------------------------------|
| ID                    | WS-4                                                                                                    |
| Name                  | Verify Displays of Local TCS Data                                                                                                    |
| Version               | 2.0.0                                                                                                    |
| Description           | Verifies that local TCS data is displayed on the Workstation                                                                                                    |
| Environment           | Default                                                                                                    |
| Prerequisites         | The IEN Workstation being tested is configured as specified in the <i>IEN</i><br><i>System Technical Reference Manual</i> and connected to the other Test<br>Environment components.<br>A Traffic Control System is connected to the local Site Server. |
| Number of Steps       | 11                                                                                                    |
|                       | TEST CASE ACCEPTANCE                                                                                                    |
| Acceptance Targets    | n/a                                                                                                    |
| Acceptance Criteria   | All test steps must pass                                                                                                    |
|                       | TEST CASE EXECUTION                                                                                                    |
| Software version/date |                                                                                                    |
| Test start date/time  |                                                                                                    |
| Test end date/time    |                                                                                                    |
| Total Pass/Fail       |                                                                                                    |

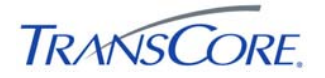

| STEP |                                                    | DESCR                                                                                        | IPTION                                                                      |                | P/F |
|------|----------------------------------------------------|----------------------------------------------------------------------------------------------|-----------------------------------------------------------------------------|----------------|-----|
|      | PRECONDITION                                       | INPUT                                                                                        | EXPECTED OUTPUT                                                             | NOTES/COMMENTS |     |
| 1    | Verify that local controllers are show             | n on the map.                                                                                |                                                                             |                |     |
|      |                                                    | Open ATMS Map, enable the<br>Intersection Layer, and locate local<br>controllers on the map. | Local controllers are visible on the map.                                   |                |     |
| 3    | Verify that icons for local controllers            | /erify that icons for local controllers are drawn on the map at the correct locations.       |                                                                             |                |     |
|      |                                                    | Examine the positions of local controllers on the map.                                       | Local controller icons are placed at the correct locations on the map.      |                |     |
| 4    | Verify that summary status data is b               | eing displayed for local controllers.                                                        |                                                                             |                |     |
|      |                                                    | Open the Intersection Layer legend and select each of the controller indications.            | Icons representing local controllers change color to indicate their status. |                |     |
| 5    | Verify that detailed status data for lo            | cal controllers can be viewed on the V                                                       | Vorkstation.                                                                |                |     |
|      |                                                    | Double-click a local controller and examine the Intersection Detail Window.                  | Detailed status information is reported for the local controller.           |                |     |
| 6    | Verify that local arterial congestion li           | nks are represented on the map.                                                              |                                                                             |                |     |
|      | Local arterial links have been defined in the IEN. | Enable the Congestion Link Layer and locate local links on the map.                          | Local congestion link icons have been added to the map.                     |                |     |

| STEP |                                                    | DESCR                                                                                                    | IPTION                                                                      |                | P/F |
|------|----------------------------------------------------|----------------------------------------------------------------------------------------------------|-----------------------------------------------------------------------------|----------------|-----|
|      | PRECONDITION                                       | INPUT                                                                                                    | EXPECTED OUTPUT                                                             | NOTES/COMMENTS |     |
| 7    | Verify that local arterial congestion li           | nk status is shown on the map.                                                                                                    |                                                                             |                |     |
|      | Local arterial links have been defined in the IEN. | Open the Congestion Link Layer legend and select each of the congestion indications.                                                                                        | Local arterial congestion links are colored to indicate their status.       |                |     |
| 8    | Verify that default diagrams have be               | en created for local intersections.                                                                                                    |                                                                             |                |     |
|      |                                                    | Open ATMS Map, enable the<br>Intersection Layer, right-click a<br>local controller, and select SHOW<br>DIAGRAM.                                                             | ATMS Explorer opens to show the selected controller's intersection diagram. |                |     |
| 9    | Verify that status data is being displa            | ayed for local detectors.                                                                                                    |                                                                             |                |     |
|      |                                                    | (1) Insert a system detector icon<br>into an ATMS Explorer diagram<br>and configure it to report status for<br>a local detector.                                            | Status summary and detail data is displayed for the local system detector.  |                |     |
|      |                                                    | <ul><li>(2) Put the diagram in run mode<br/>and examine the status displays.</li><li>(3) Open the detector's detail view.</li></ul>                                         |                                                                             |                |     |
| 10   | Verify that status data is being displa            | ayed for local sections.                                                                                                    |                                                                             |                |     |
|      |                                                    | <ul> <li>(1) Insert a section icon into an ATMS Explorer diagram and configure it to report status for a local section.</li> <li>(2) But the diagram in run mode</li> </ul> | Status summary and detail data is displayed for the local section.          |                |     |
|      |                                                    | <ul><li>(2) For the diagram in for hode</li><li>and examine the status displays.</li><li>(3) Open the section's detail view.</li></ul>                                      |                                                                             |                |     |

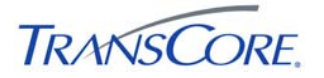

| STEP | DESCRIPTION                                                                                                    |                                                                                     |                                                          |                | P/F |
|------|----------------------------------------------------------------------------------------------------|-------------------------------------------------------------------------------------|----------------------------------------------------------|----------------|-----|
|      | PRECONDITION                                                                                                    | INPUT                                                                               | EXPECTED OUTPUT                                          | NOTES/COMMENTS |     |
| 11   | Verify that alarms from local devices                                                                                                  | are being reported.                                                                 |                                                          |                |     |
|      | <ul><li>(1) Local device reporting an alarm.</li><li>(2) The logged on user is authorized to view alarms from local devices.</li></ul> | Open the IEN Alarm Viewer and<br>examine the list for alarms from<br>local devices. | Alarms from local devices are shown in the Alarm Viewer. |                |     |

# **COMMENTS:**

\_\_\_\_\_

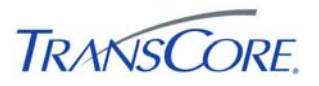

# 5. TEST RESULTS FORM

Test Date

Test Location \_\_\_\_\_

Test Name/ID

The undersigned verify that this test was conducted as redlined in the test cases and/or documented in the Test Result Summary Table (see Table 5-2).

# Table 5-1: Test Witness Signatures

|                | Name (Printed) | Signature | Date |
|----------------|----------------|-----------|------|
| Test Conductor |                |           |      |
| Test Recorder  |                |           |      |
| Client Witness |                |           |      |
| Other Witness  |                |           |      |

#### Table 5-2: Test Results Summary Table

| TEST<br>CASE | DATE | START<br>TIME | END<br>TIME | PASS/FAIL | FAILED<br>STEPS | SPCR #'S | REMARKS |
|--------------|------|---------------|-------------|-----------|-----------------|----------|---------|
| 1            |      |               |             |           |                 |          |         |
|              |      |               |             |           |                 |          |         |
| 2            |      |               |             |           |                 |          |         |
|              |      |               |             |           |                 |          |         |
| 3            |      |               |             |           |                 |          |         |
|              |      |               |             |           |                 |          |         |
| 4            |      |               |             |           |                 |          |         |
|              |      |               |             |           |                 |          |         |

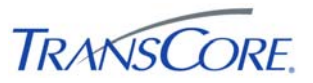

# 6. APPENDICES

# 6.1 APPENDIX A – ACRONYMS AND DEFINITIONS

| TERM | DEFINITION                                                                                         |
|------|----------------------------------------------------------------------------------------------------|
| ATMS | Advanced Traffic Management System                                                                 |
| COTS | Commercial Off the Shelf Software                                                                  |
| CDI  | Command and Data Interface. Software that connects an IEN Site Server to a Traffic Control System. |
| DNS  | Domain Name Service                                                                                |
| DPW  | (Los Angeles County) Department of Public Works                                                    |
| ICMP | Internet Control Message Protocol                                                                  |
| IEN  | Information Exchange Network                                                                       |
| IMS  | Incident Management System                                                                         |
| IP   | Internet Protocol                                                                                  |
| LAN  | Local Area Network                                                                                 |
| SPCR | System Problem/Change Request form                                                                 |
| TCS  | Traffic Control System                                                                             |
| TSD  | Time Space Diagram                                                                                 |

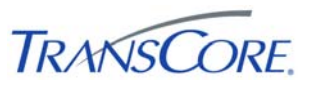

# 6.2 APPENDIX B – SOFTWARE PROBLEM/CHANGE REQUEST FORM

| SPCR Report Identifier:                                                           | Suggested Priority (1-5)         |                      |  |  |  |  |
|-----------------------------------------------------------------------------------|----------------------------------|----------------------|--|--|--|--|
| Reported By:<br>Organization:                                                     | Date<br>Phone                    |                      |  |  |  |  |
| Problem Title:<br>Project                                                         |                                  |                      |  |  |  |  |
| Component/Program Unit                                                            | Version                          |                      |  |  |  |  |
| Description (Be concise, include equipmen<br>supporting information as necessary) | nt involved and location. Attach | additional sheets or |  |  |  |  |
|                                                                                   |                                  |                      |  |  |  |  |
| Test Step/Scenario                                                                |                                  |                      |  |  |  |  |
| Repeatable (Check One)Always ( )                                                  | Frequently () Rarely () Unab     | le to Repeat ()      |  |  |  |  |
| Phase Found<br>Requirement(s) Affected (Reference Docu                            | ment and Paragraph)              |                      |  |  |  |  |
| Initially Assign To                                                               |                                  |                      |  |  |  |  |

# **Priority Legend**

| # | PRIORITY      | DESCRIPTION                                                                          |
|---|---------------|--------------------------------------------------------------------------------------|
| 1 | CRITICAL      | Causes a system or application to fail. No work around is available.                 |
| 2 | SEVERE        | Major functionality is missing and no work around is available.                      |
| 3 | MODERATE      | Required functionality is missing but work around is available.                      |
| 4 | INCONVENIENCE | Inconvenient or an annoying but does not affect functionality. Documentation errors. |
| 5 | SUGGESTION    | Improvement or enhancement that is outside the scope of required work.               |

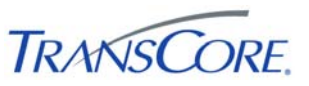

# 6.3 APPENDIX C – VIEWING TCS DATA IN IEN USER INTERFACES

# 6.3.1 Intersection Data

The following table indicates where TCS intersection data is displayed in the IEN:

# Table 6-1: IEN Intersection Data Displays

| DATA                                                         | WHERE DISPLAYED                                       |  |  |  |  |  |  |  |
|--------------------------------------------------------------|-------------------------------------------------------|--|--|--|--|--|--|--|
| IEN_INTERSECTIONINFO <sup>1</sup>                            |                                                       |  |  |  |  |  |  |  |
| Intersection ID number                                       | Intersection detail screen                            |  |  |  |  |  |  |  |
| ID number of section containing this intersection            | Intersection detail screen (labeled "Section Number") |  |  |  |  |  |  |  |
| Seconds between poll attempts to the intersection controller | Intersection detail screen                            |  |  |  |  |  |  |  |
| Controller type                                              | Intersection detail screen                            |  |  |  |  |  |  |  |
| Description of the intersection controller                   | Intersection detail screen                            |  |  |  |  |  |  |  |
| Name of main street                                          | Intersection detail screen                            |  |  |  |  |  |  |  |
| Name of cross street                                         | Intersection detail screen                            |  |  |  |  |  |  |  |
| Direction of movement along the main street                  | Intersection detail screen                            |  |  |  |  |  |  |  |
| Latitude coordinate of intersection location                 | Intersection configuration screen                     |  |  |  |  |  |  |  |
| Longitude coordinate of intersection location                | Intersection configuration screen                     |  |  |  |  |  |  |  |
| IEN_INTERSECTIONRTSTATUS                                     |                                                       |  |  |  |  |  |  |  |
| Cycle counter, seconds since start of cycle                  | Intersection detail screen                            |  |  |  |  |  |  |  |
| Reference cycle counter for the intersection                 | Intersection detail screen                            |  |  |  |  |  |  |  |

<sup>&</sup>lt;sup>1</sup> IEN administrators can override the device configuration values that are reported by the CDI with values manually entered through IEN device configuration screens.

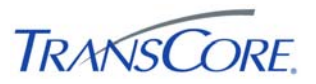

| DATA                                                | WHERE DISPLAYED                                                                         |
|-----------------------------------------------------|-----------------------------------------------------------------------------------------|
| IEN_INTERSECTIONRTSUMMARY                           |                                                                                         |
| Signal control mode                                 | Intersection detail screen (labeled "Mode")                                             |
| Intersection signal state                           | Intersection detail screen (labeled "Signal Status")                                    |
| Controller response state                           | Intersection detail screen (labeled "Comm Rsp")                                         |
| Preemption type                                     | Intersection detail screen (labeled "Preempt")                                          |
| Controller alarms                                   | Intersection detail screen (labeled "Alarms")                                           |
| Main street green active                            | Intersection detail screen (labeled "Main St. Green")                                   |
| Communication state for the intersection controller | Intersection detail screen (labeled "Comm State")                                       |
| Timing plan ID number                               | Intersection detail screen (labeled "Timing Plan")                                      |
| Desired cycle length                                | Intersection detail screen (the first value of the "Planned Cycle Length/Offset" pair)  |
| Desired offset                                      | Intersection detail screen (the second value of the "Planned Cycle Length/Offset" pair) |
| Actual offset                                       | Intersection detail screen (the second value of the "Last Cycle Length/Offset" pair)    |
| IEN_PHASE_STATEDATA                                 | -<br>-                                                                                  |
| Active green phases                                 | Intersection detail screen (labeled "Active Phases")                                    |
| IEN_PEDPHASE_STATEDATA                              |                                                                                         |
| Active pedestrian phases                            | Intersection detail screen (labeled "Ped. Phase State")                                 |

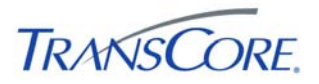

| DATA                                                                     | WHERE DISPLAYED                                                                |  |  |  |  |
|--------------------------------------------------------------------------|--------------------------------------------------------------------------------|--|--|--|--|
| IEN_VEHCALL_STATEDATA                                                    |                                                                                |  |  |  |  |
| Active actuation phases                                                  | Intersection detail screen (labeled "Vehicle Call State")                      |  |  |  |  |
| IEN_LASTCYCLE_PHASEDATA                                                  |                                                                                |  |  |  |  |
| Length of last cycle                                                     | Intersection detail screen (the first value of the "Last Cycle Length/Offset") |  |  |  |  |
| Total green time for each active phase in the controller's last cycle.   | Intersection detail screen (labeled "Last Cycle")                              |  |  |  |  |
| IEN_TP_PHASEDATA                                                         |                                                                                |  |  |  |  |
| Maximum permissible green time for each phase of the active timing plan. | Intersection detail screen (labeled "Programmed")                              |  |  |  |  |

With the exception of latitude and longitude coordinates, all intersection data can be viewed on the intersection detail screen.

| 239 Main St @            | Ver    | dugo   | @ V    | ictor  | у   |            |    |    |                |              |      |                           |        |     |       |       |       |
|--------------------------|--------|--------|--------|--------|-----|------------|----|----|----------------|--------------|------|---------------------------|--------|-----|-------|-------|-------|
| Edit Comma               | nd     | Show   |        |        |     |            |    |    |                |              |      |                           |        |     |       |       |       |
| Entity<br>Corridor Name: | Othe   | er     |        |        |     |            |    |    | Summ<br>Signal | ary<br>Statu | s:   | Nor                       | mal    |     |       |       |       |
| Site Name:               | Burb   | ank    |        |        |     |            |    |    | Com            | State        |      | Gor                       | d      |     |       |       |       |
| System Name              | BUE    |        | Net (I | ENSW   | 53- | S2KSI      | M) |    | Commistate.    |              |      | Guud                      |        |     |       |       |       |
| Entity Name              | int1   | 39     |        |        |     |            | ,  |    | Comm           | 1 RSP:       |      | Responding                |        |     |       |       |       |
| Intersection ID:         | 130    |        |        |        |     |            |    |    | Poll In        | itrvl (s     | ec): | 1                         |        |     |       |       |       |
| Intersection ID.         | 133    |        |        |        |     |            |    |    | Mode:          |              |      | TIM                       | EBAS   | SE  |       |       |       |
| mitersection UID:        | 4//    |        |        |        | ~   | <i>r</i> . |    |    | Alarm          | s:           |      | Cabinet Door Open<br>None |        |     |       |       |       |
| Description:             | 239    | Main   | st@\   | /erdug | 0@  | victory    | /  |    | Preen          | npt:         |      |                           |        |     |       |       |       |
| Section Number:          | 2      |        |        |        |     |            |    |    | Contro         | oller Ty     | /pe: | AC                        | ME ST  | OPG | O BOX | <     |       |
| Phase State              |        |        |        |        |     |            |    |    | Main S         | St. Gre      | en:  | Acti                      | ve     |     |       |       |       |
| Timing Plan:             |        |        |        | 3      |     |            |    |    | Main           | Street       |      | Cha                       | rlocto |     |       |       |       |
| Cycle Counter:           |        |        | 1      | 44     |     |            |    |    | Maine          | Direct.      | D:   | Ma                        | Incato |     |       |       |       |
| Master Cycle Co          | unter  |        |        | 49     |     |            |    |    | Main           | street       | Dir: | Wes                       | st Bou | ind |       |       |       |
| Planned Cycle L          | ength/ | Offset |        | 85/7   |     |            |    |    | Cross          | Stree        | t    | Bar                       | Ave    |     |       |       |       |
| Last Cycle Lengt         | h/Offs | set:   |        | 85/4   |     |            |    |    |                |              |      |                           |        |     |       |       |       |
| Phases                   |        |        |        |        |     |            |    |    |                |              |      |                           |        |     |       |       |       |
| Phase:                   | 1      | 2      | 3      | 4      | 5   | 6          | 7  | 8  | 9              | 10           | 11   | 12                        | 13     | 14  | 15    | 16    |       |
| Last Cycle:              | 5      | 45     | 5      | 30     | 5   | 45         | 5  | 30 | -              | -            | -    | -                         | -      | -   | -     | -     |       |
| Programmed:              | 5      | 45     | 5      | 30     | 5   | 45         | 5  | 30 | -              | -            | -    | -                         | -      | -   | -     | -     |       |
|                          |        |        |        |        |     |            |    |    |                |              |      |                           |        |     | <<    | >>    |       |
| Active Phases            |        |        |        |        |     |            |    |    |                |              |      |                           |        |     |       |       |       |
| Active Phases:           |        | 1      |        |        |     |            |    |    |                |              |      |                           |        |     |       |       |       |
| Vehicle Call Sta         | te:    | 4.6    |        |        |     |            |    |    |                |              |      |                           |        |     |       |       |       |
| Ped. Phase Stat          | te:    | 2      |        |        |     |            |    |    |                |              |      |                           |        |     |       |       |       |
|                          |        |        |        |        |     |            |    |    |                |              |      |                           |        |     |       |       |       |
|                          |        |        |        |        |     |            |    |    |                |              |      |                           |        |     |       | Quit  |       |
|                          |        |        |        |        |     |            |    |    |                |              |      |                           |        |     |       |       |       |
| Copyright 2001-2         | 009 L/ | A Cour | ity.   |        |     |            |    |    |                |              |      |                           |        |     | 4/16  | /2009 | 12:11 |

#### Figure 6-1: IEN Intersection Detail Screen

Latitude and longitude coordinates can be viewed through the IEN intersection configuration screens, which are accessible to administrative users only.

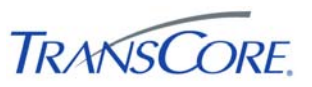

To open the intersection detail screen, right-click an intersection control within ATMS Map or ATMS Explorer and select MONITOR.

#### 6.3.2 System Detector Data

The following table indicates where TCS system detector data is displayed in the IEN:

| DATA                                                                                                    | WHERE DISPLAYED                                            |
|----------------------------------------------------------------------------------------------------|------------------------------------------------------------|
| IEN_DETECTORINFO <sup>2</sup>                                                                                      |                                                            |
| Detector data averaging period                                                                                     | System detector detail screen                              |
| Detector ID                                                                                                    | System detector detail screen                              |
| Detector class                                                                                                    | System detector detail screen                              |
| Detector type                                                                                                    | System detector detail screen                              |
| Direction of traffic flow over the detector                                                                        | System detector detail screen                              |
| Lane number for traffic passing over the detector                                                                  | System detector detail screen                              |
| Name of the roadway that contains the detector                                                                     | System detector detail screen                              |
| Weighting factor (K) for volume + weighted occupancy calculations                                                  | System detector detail screen                              |
| IEN_DETECTORSTATE                                                                                                  |                                                            |
| Volume from the most recent upload, in vehicles per hour                                                           | System detector detail screen (labeled "current volume")   |
| Average volume, in units of vehicles per hour                                                                      | System detector detail screen                              |
| Volume, in vehicles per hour + weighted<br>occupancy, for volume and occupancy from<br>the most recent upload.     | System detector detail screen (labeled "current V+ KO)     |
| Average volume, in vehicles per hour +<br>weighted occupancy, for volume and<br>occupancy in the averaging period. | System detector detail screen (labeled "average V + KO")   |
| Detector status                                                                                                    | System detector detail screen                              |
| Speed data from the most recent upload, in miles per hour                                                          | System detector detail screen (labeled "current speed")    |
| Average speed, in miles per hour                                                                                   | System detector detail screen                              |
| Occupancy data from the most recent upload, in percent                                                             | System detector detail screen (labeled "current occupancy) |
| Average occupancy, in percent                                                                                      | System detector detail screen                              |

#### Table 6-2: IEN System Detector Data Displays

<sup>&</sup>lt;sup>2</sup> IEN administrators can override the device configuration values that are reported by the CDI with values manually entered through IEN device configuration screens.

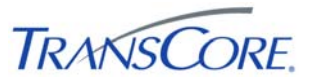

All detector data can be viewed on the system detector detail screen.

| SF NB ln2              |                   |             |         |  |
|------------------------|-------------------|-------------|---------|--|
| Entity Information     | Detector State    | Current     | Average |  |
| CorridorID: 7          | Volume:           | 120         | 660     |  |
|                        | V + KO:           | 1200        | 1100    |  |
| SiteiD: 9              | Speed:            | 60          | 75      |  |
| SystemID: 1            | Occupancy:        | 100         | 30      |  |
| Entity/D: 6001         | K Factor:         | 0.7         |         |  |
| Entity1D: 0001         | Status:           | Operational |         |  |
| Detector Configuration |                   |             |         |  |
| Class: System          | Roadway           | COLORADO BL |         |  |
| Type: Inductive Loop   | Lane:             | 1           |         |  |
| Direction: None        | Averaging period: | 300         |         |  |
|                        |                   |             |         |  |
| Detach                 |                   | Close       |         |  |

To open the system detector detail screen, right-click a system detector control within an ATMS Explorer diagram and select MONITOR.

#### 6.3.3 Section Detail Screen

The following table indicates where TCS section data is displayed in the IEN:

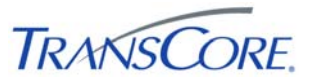

# Table 6-3: IEN Section Data Displays

| DATA                         | WHERE DISPLAYED       |
|------------------------------|-----------------------|
| IEN_SECTIONINFO <sup>3</sup> |                       |
| List of member intersections | Section detail screen |
| IEN_SECTIONSTATE             |                       |
| Section control mode         | Section detail screen |
| Section timing plan          | Section detail screen |

All section data can be viewed on the section detail screen.

## **Figure 6-3: IEN Section Detail Screen**

| ie Eul Command                           |                       |
|------------------------------------------|-----------------------|
| Entity                                   | Intersections         |
| Corridor: SGV                            | 588 - Intersection588 |
| Site: Pasadena                           | 589 - Intersection589 |
| System: PAS_Series2000 (IENSWS2 - TCSSER | 590 - Intersection590 |
| Entity: Section100 (UID 5528150)         |                       |
| Section: 100                             |                       |
| State                                    |                       |
| Signal Control Mode: FREE                |                       |
| Timing Plan ID Number: 0                 |                       |

To open the section detail screen, right-click a section control within an ATMS Explorer diagram and select MONITOR.

<sup>&</sup>lt;sup>3</sup> IEN administrators can override the device configuration values that are reported by the CDI with values manually entered through IEN device configuration screens.